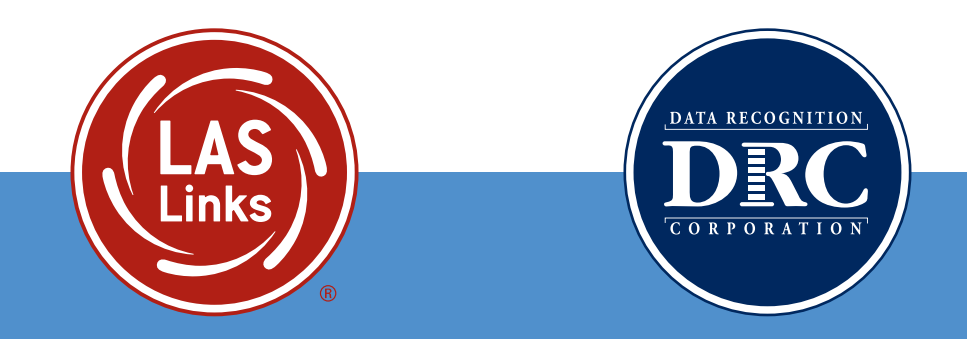

# LAS Links Interactive Reports SAMPLE REPORTS

The LAS Links Interactive Reports, generated through DRC INSIGHT, offer a variety of ways in which to view student assessment data at both the individual and group levels. Stakeholders using the LAS Links Interactive Reports are provided with flexible options to break down and analyze report data from different perspectives.

# LAS LINKS SCORE TYPES

#### All four domains provide:

- Number correct
- Scale Scores
- Proficiency Levels

#### **Composite Scores include:**

- Oral (Speaking + Listening): Scale Scores, Proficiency Levels
- Literacy (Reading + Writing): Scale Scores, Proficiency Levels
- Productive (Speaking + Writing): Scale Scores, Proficiency Levels
- Comprehension (Listening + Reading): Scale Scores, Proficiency Levels
- Overall (Speaking + Listening + Reading + Writing) Scale Scores, Proficiency Levels

#### **Strand Scores:**

- Social, Intercultural, and Instructional Communication
- Academic
- Foundational Skills (K-3 only)
- Language Arts, Social Studies, and History
- Mathematics, Science, and Technical Subjects

#### LAS Links Proficiency Levels

LAS Links provides five proficiency levels across all domains and composites:

- Level 1: Beginning
- Level 2: Early Intermediate
- Level 3: Intermediate
- Level 4: Proficient
- Level 5: Above Proficient

The LAS Links Proficiency Level Descriptors for all grade levels/bands are available on the DRC INSIGHT Portal. Navigate to Interactive Reports and select the Quick Links menu at the top of the page.

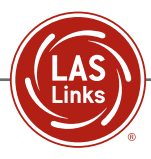

# Sample Proficiency Level Descriptors

| GRADES<br>2-3           | SPEAKING                                                                                                    | LISTENING                                                                                                    | READING                                                                                                    | WRITING                                                                                                    |
|-------------------------|----------------------------------------------------------------------------------------------------|----------------------------------------------------------------------------------------------------|----------------------------------------------------------------------------------------------------|----------------------------------------------------------------------------------------------------|
| 1<br>Beginning          | Beginning students are starting to develop receptive and productive skills in English.                                                                                                    | Beginning students are<br>starting to develop receptive<br>and productive skills in<br>English.                                                                                                    | Beginning students are starting to develop receptive and productive skills in English.                                                                                                    | Beginning students are starting to develop receptive and productive skills in English.                                                                                                    |
| 2<br>Early Intermediate | Early Intermediate students<br>typically use basic vocabulary and<br>grammar, and simple phrases<br>or sentences to make requests<br>or comparisons, ask questions,<br>express opinions or preferences,<br>or describe a sequence of<br>pictures about familiar events<br>and situations. Errors frequently<br>impede communication.                                                                  | Early Intermediate students<br>typically follow simple oral<br>directions and identify high-<br>frequency vocabulary. They<br>identify a few details and<br>make simple inferences from<br>oral stories. Errors frequently<br>impede communication and<br>comprehension. | Early Intermediate students typically<br>understand word meanings and<br>synonyms, possess basic knowledge<br>of morphemes and syllables, identify<br>one-syllable words, recognize simple<br>rhyming words, and make simple<br>inferences. Errors frequently impede<br>comprehension.                                                                                       | Early Intermediate students typically<br>describe, explain, or express ideas<br>in sentences. They make simple<br>comparisons. Students demonstrate<br>basic vocabulary knowledge and<br>grammar skills such as use of<br>auxiliary verbs, verb tenses, and<br>conjunctions. Errors frequently<br>impede communication.                                                                                   |
| 3<br>Intermediate       | Intermediate students typically<br>use appropriate words and<br>phrases when expressing a<br>preference, asking questions,<br>providing information and<br>explanations, naming common<br>objects, and describing common<br>functions. They produce<br>mostly accurate sentences<br>when narrating simple stories<br>about familiar events and<br>situations. Errors interfere with<br>communication. | Intermediate students<br>typically understand a<br>limited range of vocabulary.<br>They recall details, identify<br>main ideas, and draw<br>inferences in more complex<br>oral stories. Errors interfere<br>with communication and<br>comprehension.                     | Intermediate students typically<br>match words to definitions or<br>descriptions, interpret words and<br>basic phrases, and apply knowledge<br>of morphemes and syllables. They<br>recall stated details and main ideas,<br>make inferences, and determine<br>characters' feelings. Errors interfere<br>with comprehension.                                                  | Intermediate students typically<br>respond to various prompts or<br>pictures using multiple sentences.<br>Students make simple predictions<br>and express some opinions in<br>response to pictures. Meaning is<br>somewhat clear although vocabulary<br>may be limited. They identify<br>appropriate verb forms and articles<br>based on contextual clues. Errors<br>interfere with communication.        |
| 4<br>Proficient         | Proficient students typically<br>produce complete sentences with<br>few grammatical and vocabulary<br>errors when describing situations,<br>explaining their reasoning, or<br>narrating a story. They use broad<br>vocabulary to accurately express<br>opinions or preferences and ask<br>appropriate questions. Minor<br>errors do not interfere with<br>communication.                              | Proficient students typically<br>understand academic<br>vocabulary and follow<br>some complex directions.<br>They recall subtle details,<br>determine main ideas, and<br>identify speaker purpose.                                                                       | Proficient students typically identify<br>synonyms of social and academic<br>vocabulary and interpret words and<br>phrases. They use context clues to<br>determine meaning, recall implicit<br>details and main ideas, make<br>complex inferences, identify literary<br>features, and transfer concepts to<br>new situations. Errors do not interfere<br>with comprehension. | Proficient students typically make<br>predictions and express opinions in<br>response to pictures using complete<br>sentences. They use correct auxiliary<br>verb forms and verb tenses and<br>correctly use writing conventions<br>such as capitalization and<br>punctuation. They organize and write<br>responses in logical and sequential<br>order. Errors do not interfere with<br>communication.    |
| 5<br>Above Proficient   | Above Proficient students<br>typically produce sentences<br>with sophisticated vocabulary<br>and correct grammar when<br>providing information, describing<br>situations, or explaining their<br>reasoning.                                                                                                    | Above Proficient students<br>typically recall details and<br>sequence of events and<br>determine main ideas in oral<br>stories that have advanced<br>vocabulary.                                                                                                    | Above Proficient students typically<br>identify two-syllable words and<br>rhyming words written with digraphs,<br>use common multiple- meaning<br>words, and recognize synonyms.<br>They determine story sequence and<br>details of fictional and academic<br>texts, make generalizations, and use<br>self-monitoring techniques to check<br>for understanding.              | Above Proficient students typically<br>write fluently to a variety of pictures,<br>prompts, or purposes with precise<br>vocabulary and ease of expression.<br>They use correct verb tenses and<br>subject/verb agreement, appropriate<br>articles and punctuation. Responses<br>contain few digressions or<br>repetitions. Communication is clear<br>and complete, though it may contain<br>minor errors. |

# **REPORTS MENU**

# Summary Reports

| SUMMARY REPORT NAME    | RECOMMENDED DOWNLOADABLE FORMAT |
|------------------------|---------------------------------|
| Summary of Skill Areas | PDF                             |
| Summary of Strands     | PDF                             |
| Cohort Comparison      | PDF                             |
| Item Summary           | .XLSX or .CSV                   |

# Student (Roster) Results

| ROSTER REPORT NAME          | RECOMMENDED DOWNLOADABLE FORMAT |
|-----------------------------|---------------------------------|
| Student Roster              | .XLSX or .CSV                   |
| Longitudinal Roster         | .XLSX or .CSV                   |
| Reading Links/Lexile Roster | PDF                             |
| Item Roster                 | PDF                             |

# Batch Download (Individual Student Proficiency Reports)

| STUDENT REPORTS             | RECOMMENDED DOWNLOADABLE FORMAT                  |
|-----------------------------|--------------------------------------------------|
| Student Proficiency Report  | PDF                                              |
| Student Dashboard Report    | PDF                                              |
| Home Report                 | PDF                                              |
| Reading Links/Lexile Report | PDF (included in the Student Proficiency Report) |

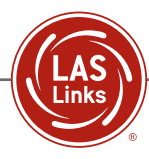

# BATCH DOWNLOAD (Individual Student Proficiency Reports)

The LAS Links Student Proficiency Report offers actionable, robust data that is designed to be analyzed and applied to instruction so that student language learning needs are embedded in all lessons throughout the school day. The following chart illustrates the LAS Links Language Competencies available in the Student Proficiency Report, including the four domains of language, the combined domain areas, and the core academic strands.

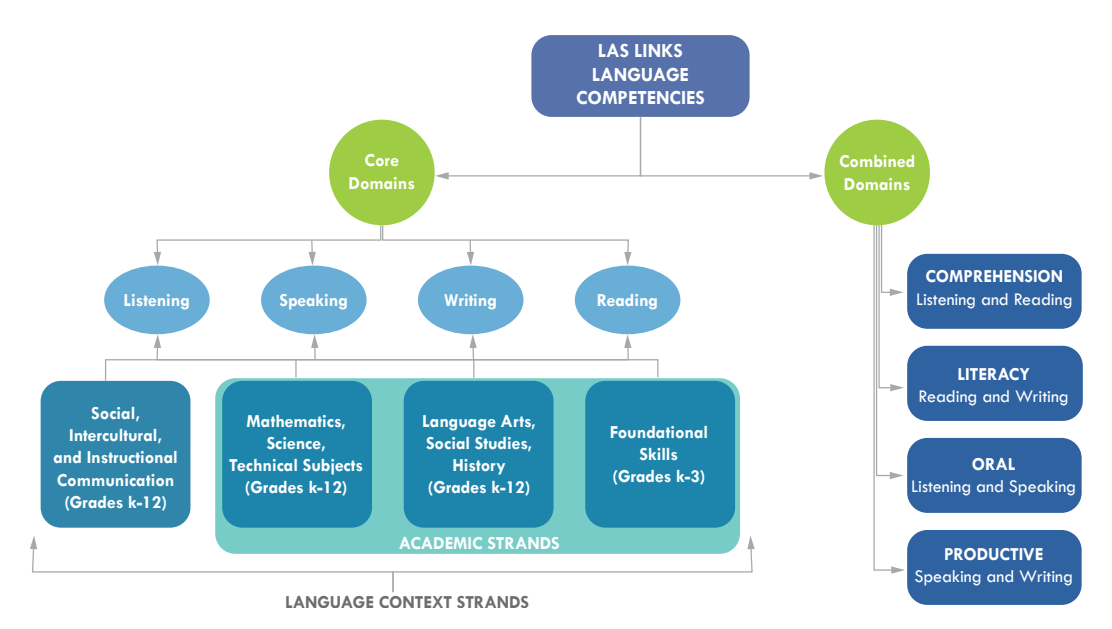

DRC INSIGHT allows users to batch download Student Proficiency Reports. This allows educators to share the following report types with stakeholders:

- Student Proficiency Report (English/Spanish)
- Home Report (English/Spanish)
- Reading Links Report (English/Spanish)

In addition to the Batch Download Student Proficiency Report, there are three student reports available to users in DRC INSIGHT. They include the Student Dashboard Report, the Home Report, and the Reading Links/Lexile Report.

| DRC INSIGHT LAS LINKS V INTERACTIVE REPORTS V |                 |                 |                |             |  |  |  |  |
|-----------------------------------------------|-----------------|-----------------|----------------|-------------|--|--|--|--|
| Dashboard                                     | Summary Results | Student Results | Batch Download | Quick Links |  |  |  |  |
| Please select a report:*                      | District:*      | School:*        | Exar           | n:*         |  |  |  |  |
| ~                                             |                 |                 |                |             |  |  |  |  |
| Student Proficiency Report - English          |                 |                 |                |             |  |  |  |  |
|                                               | Grade:*         | Class:*         |                |             |  |  |  |  |
| Home Report - English                         |                 | ~               | ~              |             |  |  |  |  |
| Student Proficiency Report - Spanish          |                 |                 |                |             |  |  |  |  |
| Home Report - Spanish                         |                 |                 |                |             |  |  |  |  |
|                                               |                 |                 |                |             |  |  |  |  |

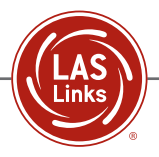

# Student Proficiency Report – Page 1

The Student Proficiency Report provides a student's scale score, language proficiency level, composite scores, and the language domain (Listening, Speaking, Reading, and Writing) scores, as well as Comprehension, Oral Language, Literacy, and Productive Language composite scores.

| Links                                                                                                    | t Report                                                                                                    |                                                                                                    |                                                                                                    | Student Repo                                                                                                    |
|----------------------------------------------------------------------------------------------------|----------------------------------------------------------------------------------------------------|----------------------------------------------------------------------------------------------------|----------------------------------------------------------------------------------------------------|----------------------------------------------------------------------------------------------------|
| Student ID #:<br>Birthdate:<br>Gender:<br>Grade:<br>Class:                                                                                                    | 03<br>Grade 03                                                                                                    | School:<br>District:<br>Test Date:<br>Form/Level                                                                                                    | : E Level 2-3                                                                                                    |                                                                                                    |
| About the LAS Links A<br>LAS Links® is an integrated suite<br>language learning program.                                                                                                    | <b>ssessments</b><br>9 of English and Spanish                                                                                                    | ו language proficiency assessmen                                                                                                    | its and instructional tools desig                                                                                                    | ined to strengthen your                                                                                                    |
| Student Overall Prof                                                                                                    | iciency Level<br>Level 2:<br>Early Intermediate                                                                                                    | Level 3:                                                                                                    | Level 4:<br>Proficient                                                                                                    | Level 5:<br>Above Proficient                                                                                                    |
|                                                                                                    | 1                                                                                                    |                                                                                                    |                                                                                                    |                                                                                                    |
| Brofisionsy Loyal Dat                                                                                                    | finitions                                                                                                    |                                                                                                    |                                                                                                    |                                                                                                    |
| Beginning<br>At Level 1, student<br>is beginning to<br>develop the ability<br>to communicate at<br>school. The student<br>may communicate<br>nonverbally or through<br>the home language.                                                                                               | Early Intermediate<br>Early Intermediate<br>At Level 2, student is<br>developing the ability to<br>communicate for differe<br>purposes at school. The<br>student makes errors<br>that can interfere with<br>communication.                        | Intermediate<br>At Level 3, student is<br>developing the ability to<br>effectively communicate<br>for different purposes<br>at school. The student<br>may make errors<br>that interfere with<br>communication.                                                                                                    | At Level 4, student can<br>effectively communicate<br>for different purposes at<br>school. The student may<br>produce some errors.                                                                                                    | Above Proficient<br>At Level 5,<br>student effectively<br>communicates for social<br>and academic purposes<br>with few, if any, errors.                                                                                                    |
| Student Results<br>Level 1<br>307 Beginning 438                                                                                                    | Level 2<br>Early Intermediate                                                                                                    | Level 3<br>475 Intermediate 5<br>8 - Overall Scale Score <sup>1</sup>                                                                                                    | Level 4<br>511 Proficient 5                                                                                                    | Level 5<br>553 Above Proficient 6                                                                                                    |
|                                                                                                    |                                                                                                    |                                                                                                    |                                                                                                    |                                                                                                    |
|                                                                                                    | Scale Proficiency                                                                                                    | ,                                                                                                    | Student's Performance                                                                                                    |                                                                                                    |
| Reporting Category                                                                                                    | Scale Proficiency<br>Score Level                                                                                                    | Beginning Early<br>Intermedia                                                                                                    | Student's Performance<br>ate Intermediate Pr                                                                                                    | oficient Above<br>Proficient                                                                                                    |
| Reporting Category<br>Listening (LI)                                                                                                    | Scale<br>ScoreProficiency<br>Level4562                                                                                                    | Beginning Early<br>Intermedia                                                                                                    | Student's Performance<br>ate Intermediate Pr<br>467 468 503 504                                                                                                    | roficient Above<br>Proficient                                                                                                    |
| Reporting Category<br>Listening (LI)<br>Speaking (SP)                                                                                                    | Scale<br>ScoreProficiency<br>Level45624983                                                                                                    | Beginning Early<br>Intermedia                                                                                                    | Student's Performance           ate         Intermediate         Pr           467         468         503         504           473         474         509         509                                                                                                    | oficient         Above<br>Proficient           545         546         566           557         558         600                                                                                                    |
| Reporting Category<br>Listening (LI)<br>Speaking (SP)<br>Reading (RD)                                                                                                    | ScaleProficiencyScoreLevel456249834732                                                                                                    | Beginning         Early<br>Intermedia           310         446         447           359         442         443                                                                                                    | Student's Performance           ate         Intermediate         Pr           407         468         503         504           473         474         508         507           571         174         500         504                                                                                                    | Oficient         Above<br>Proficient           545         546         566           557         558         600                                                                                                    |
| Reporting Category<br>Listening (LI)<br>Speaking (SP)<br>Reading (RD)<br>Writing (WR)                                                                                                    | Scale         Proficiency           Score         Level           456         2           498         3           473         2           448         2                                                                                           | Beginning         Early<br>Intermedia           310         445         447           350         442         443           200         435         456                                                                                                    | Student's Performance           ate         Intermediate         Pr           467         468         503         504           473         474         508         509           473         474         508         509           473         474         508         509                                                                                                    | Above<br>Proficient           545         546         560           557         558         600           548         549         611           700         500         610                                                                                                    |
| Reporting Category<br>Listening (LI)<br>Speaking (SP)<br>Reading (RD)<br>Writing (WR)<br>Comprehension <sup>2</sup> (LI + RD)                                                                                                    | Scale<br>Score         Proficiency<br>Level           456         2           498         3           473         2           448         2           464         2                                                                               | Beginning         Early<br>Intermedia           310         445         447           350         442         443           200         455         436           270         427         425                                                                                                    | Student's Performance           ate         Intermediate         Pr           467         468         503         504           473         874         508         507           472         474         500         504           483         484         522         529           483         484         522         529                                                                                                    | Above<br>Proficient           545         546         560           557         558         600           548         549         610           559         560         640                                                                                                    |
| Reporting Category<br>Listening (LI)<br>Speaking (SP)<br>Reading (RD)<br>Writing (WR)<br>Comprehension <sup>2</sup> (LI + RD)<br>Oral <sup>3</sup> (SP + LI)                                                                                                    | Scale<br>Score         Proficiency<br>Level           456         2           498         3           473         2           448         2           464         2           477         3                                                       | Beginning         Early<br>Intermedia           310         446         447           350         442         443           200         455         436           270         427         488           205         451         442                                                                                                    | Student's Performance           ate         Intermediate         Pr           467         669         503         504           407         473         474         508         507           473         474         508         507         504           483         484         528         527         484         487         500           481         662         497         500         504         507         506         507         506         507         506         507         506         507         506         507         506         507         506         507         506         507         506         507         506         507         506         507         507         506         507         506         507         507         507         507         507         507         507         507         507         507         507         507         507         507         507         507         507         507         507         507         507         507         507         507         507         507         507         507         507         507         507         507         50 | Above<br>Proficient           545         546         560           557         558         601           548         549         611           559         550         640           552         533         588                                                                                                    |
| Reporting Category<br>Listening (LI)<br>Speaking (SP)<br>Reading (RD)<br>Writing (WR)<br>Comprehension <sup>2</sup> (LI + RD)<br>Oral <sup>3</sup> (SP + LI)<br>Literacy <sup>4</sup> (RD + WR)                                                                                         | Scale         Proficiency           Score         Level           456         2           478         3           473         2           448         2           464         2           477         3           460         2                   | Beginning         Early<br>Intermedia           310         446           350         442           350         442           300         455           270         427           355         451           303         443           444         443                                                                                                    | Student's Performance           ate         Intermediate         Pr           467         668         500         504           473         474         508         509           473         474         503         504           488         484         528         529           488         482         499         500           470         471         508         555                                                                                                    | Above<br>Proficient           545         546         546           557         558         600           548         549         641           559         560         644           552         553         588           547         546         589           552         553         588           547         546         589           552         553         588 |
| Reporting Category<br>Listening (LI)<br>Speaking (SP)<br>Reading (RD)<br>Writing (WR)<br>Comprehension <sup>2</sup> (LI + RD)<br>Oral <sup>3</sup> (SP + LI)<br>Literacy <sup>4</sup> (RD + WR)<br>Productive <sup>5</sup> (SP + WR)                                                    | Scale         Proficiency           Score         Level           456         2           498         3           473         2           448         2           464         2           477         3           460         2                   | Beginning         Early<br>Intermedia           310         446         447           350         442         443           300         453         436           270         427         436           305         451         442           300         453         444           255         451         442           300         453         444           255         451         452 | Student's Performance           ate         Intermediate         Pr           467         669         500         504           473         474         500         509           473         474         500         504           483         484         528         529           483         484         528         529           470         471         500         505           477         473         505         505           478         479         515         516                                                                                                    | Above<br>Proficient           545         546         566           557         558         600           546         549         610           559         550         644           532         533         588           547         546         589           553         554         642           553         554         642                                       |
| Reporting Category       Listening (LI)       Speaking (SP)       Reading (RD)       Writing (WR)       Comprehension <sup>2</sup> (LI + RD)       Oral <sup>3</sup> (SP + LI)       Literacy <sup>4</sup> (RD + WR)       Productive <sup>5</sup> (SP + WR)       N/A = Not Applicable | Scale         Proficiency           456         2           498         3           473         2           448         2           464         2           477         3           460         2           473         2           473         2 | Beginning         Early<br>Intermedia           310         442           320         442           280         455           270         422           330         454           285         451           295         434           295         431           295         432           310         443           285         431           295         431           290         435     | Student's Performatice           Intermediate         Pr           460         468         500         504           472         474         500         504           483         484         528         529           481         482         449         500           470         871         504         555           472         472         516         516                                                                                                    | Above<br>Proficient           545         546         546           557         558         600           568         549         611           559         560         644           512         513         588           547         548         548           548         548         548           553         554         622           558         559         622 |

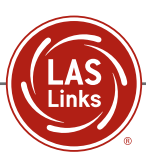

#### Student Proficiency Report – Page 2

The second page of the Student Proficiency Report and/or the Home Report is designed to provide information to parents/guardians, classroom teachers, and administrators about the student's test results in a clear and easy-to-read format. It includes the student's academic strand scores, which indicates the student's proficiency level by skill area. The lower half of the page includes the student's Lexile Level and range, as well as a list of recommended book titles at the appropriate level for the student. This report is also provided in Spanish.

|                                                                                                    |                                                                       | Speaking                                                      | a                                             |                                       | Listening             | 1                                                                                                    |                                                                                                    | Reading                                                                                                    |                                                  |                                 | Writina                                                                                                    | -                            | Proficie                                       |
|----------------------------------------------------------------------------------------------------|-----------------------------------------------------------------------|---------------------------------------------------------------|-----------------------------------------------|---------------------------------------|-----------------------|----------------------------------------------------------------------------------------------------|----------------------------------------------------------------------------------------------------|----------------------------------------------------------------------------------------------------|--------------------------------------------------|---------------------------------|----------------------------------------------------------------------------------------------------|------------------------------|------------------------------------------------|
| Report                                                                                                    | Points<br>Obtained                                                    | Points<br>Possible                                            | RGA                                           | Points<br>Obtained                    | Points<br>Possible    | RGA                                                                                                    | Points<br>Obtained                                                                                                    | Points<br>Possible                                                                                                    | RGA                                              | Points<br>Obtained              | Points<br>Possible                                                                                                    | RGA                          | domair                                         |
| Social,<br>Intercultural, and<br>Instructional<br>Communication                                                                                                    | 8                                                                     | 11                                                            | 7▲                                            | 6                                     | 8                     | 6▲                                                                                                    | 7                                                                                                    | 10                                                                                                    | 3▲                                               | 5                               | 10                                                                                                    | 5▲                           |                                                |
| Academic                                                                                                    | 16                                                                    | 20                                                            | 13▲                                           | 5                                     | 12                    | 8                                                                                                    | 11                                                                                                    | 20                                                                                                    | 13                                               | 9                               | 22                                                                                                    | 12                           | ]                                              |
| Foundational<br>Skills                                                                                                    | N/A                                                                   | N/A                                                           | N/A                                           | N/A                                   | N/A                   | N/A                                                                                                    | 4                                                                                                    | 6                                                                                                    | 4▲                                               | N/A                             | N/A                                                                                                    | N/A                          | -                                              |
| Language Arts,<br>Social Studies,<br>History                                                                                                    | 9                                                                     | 10                                                            | 7▲                                            | 2                                     | 6                     | 4                                                                                                    | 4                                                                                                    | 7                                                                                                    | 4▲                                               | 5                               | 11                                                                                                    | 6                            |                                                |
| Mathematics,<br>Science,<br>Technical<br>Subjects                                                                                                    | 7                                                                     | 10                                                            | 6▲                                            | 3                                     | 6                     | 4                                                                                                    | 3                                                                                                    | 7                                                                                                    | 5                                                | 4                               | 11                                                                                                    | 6                            |                                                |
| Total Score                                                                                                    |                                                                       | 24                                                            |                                               |                                       | 11                    |                                                                                                    |                                                                                                    | 18                                                                                                    |                                                  |                                 | 14                                                                                                    |                              | I                                              |
|                                                                                                    |                                                                       |                                                               |                                               |                                       |                       |                                                                                                    |                                                                                                    |                                                                                                    |                                                  |                                 |                                                                                                    |                              |                                                |
| N/A = Not Applicable<br>Reading Links -<br>This report provides a lis                                                                                                    | INV =                                                                 | Test Invalid<br><b>ks 2nd</b><br>ased on yo                   | dation<br>Editio                              | RGA =                                 | Reference<br>ance. It | Group Ave<br>Reco                                                                                                    | erage<br>ommer                                                                                                    | ▲ = Stud<br>ded Le                                                                                                    | dent achie<br>exile <sup>®</sup>  <br>Measu      | ved at or a<br>Range<br>ure = 3 | bove the F<br>= 330L<br>751                                                                                                    | :GA<br>. <b>-390L</b>        | Readin                                         |
| N/A = Not Applicable<br>Reading Links -<br>This report provides a lis<br>can be used to assist you<br>Suggested Titles                                                                                                    | INV =                                                                 | Test Invalion<br><b>ks 2nd</b><br>ased on yo<br>improving     | dation<br>Editio<br>ur student<br>reading sl  | RGA =<br>n<br>kills.                  | Reference<br>ance. It | Group Ave<br>Rece<br>Stuc                                                                                                    | <sup>erage</sup><br>ommer<br>dent's l                                                                                                    | ▲ = Stud<br>Inded Le<br>Lexile®<br>Autho                                                                                                    | dent achie<br>exile <sup>®</sup>  <br>Measu<br>r | ved at or a<br>Range<br>ure = 3 | bove the F<br>= 330L<br>75L <sup>4</sup><br>Lex                                                                                                    | :GA<br>- <b>390L</b><br>kile | Readin<br>Lexile<br>Additic                    |
| N/A = Not Applicable Reading Links - This report provides a lis can be used to assist you Suggested Titles Seeds Grow!                                                                                                    | INV =                                                                 | Test Invalid<br>ks 2nd<br>ased on yo<br>improving             | dation<br>Editio<br>ur student<br>reading sl  | RGA =<br>n<br>t's perform<br>kills.   | Reference<br>ance. It | Group Ave<br>Rec<br>Stuc<br>Med                                                                                                    | erage<br>ommer<br>dent's l<br>earis, Ang                                                                                                    | ▲ = Stud<br>nded Le<br>_exile <sup>®</sup><br>Autho<br>gela Shelf                                                                                                    | dent achie<br>exile®  <br>Measu<br>r             | ved at or a<br>Range<br>ure = 3 | bove the F<br>= 330L<br>75L 4<br>Lex<br>330L                                                                                                    | :GA<br><b>390L</b><br>kile   | Readin<br>Lexile<br>Additic<br>prov<br>www.le  |
| N/A = Not Applicable Reading Links - This report provides a lis can be used to assist you Suggested Titles Seeds Grow! The Rock Cycle                                                                                                    | INV =                                                                 | Test Invalid<br>ks 2nd<br>ased on yo<br>improving             | dation<br>Editio<br>ur student<br>reading sl  | RGA =<br>n<br>kills.                  | Reference<br>ance. It | Group Ave<br>Rec<br>Stuc<br>Med<br>Brink                                                                                                 | erage<br>ommer<br>dent's l<br>earis, Ang<br>man, Pat                                                                                                    | ▲ = Stud<br>Inded Le<br>Lexile <sup>®</sup><br>Autho<br>gela Shelf<br>ricia                                                                                                    | dent achie<br>exile <sup>®</sup>  <br>Measu<br>r | ved at or a<br>Range<br>ure = 3 | bove the F<br>= 330L<br>75L<br>Lex<br>330L<br>340L                                                                                                    | rGA<br>- <b>390L</b><br>kile | Readin<br>Lexile<br>Additic<br>prov<br>www.le  |
| N/A = Not Applicable Reading Links - This report provides a lis can be used to assist you Suggested Titles Seeds Grow! The Rock Cycle Kitchen Chemistry                                                                                                    | INV =                                                                 | Test Invalid<br>ks 2nd<br>ased on yo<br>improving             | dation<br>Editio<br>ur student<br>reading sl  | RGA =<br>n<br>t's perform<br>kills.   | Reference<br>ance. It | Group Avi<br>Rec<br>Stuc<br>Med<br>Brink<br>Rom                                                                                          | erage<br>ommer<br>dent's l<br>earis, Ang<br>(man, Pat<br>ero, Libby                                                                                                    | ▲ = Stud<br>nded Le<br>_exile <sup>®</sup><br>Autho<br>gela Shelf<br>ricia                                                                                                    | dent achie<br>exile <sup>®</sup>  <br>Measu<br>r | ved at or a<br>Range<br>ure = 3 | bove the F<br>= 330L<br>75L<br>330L<br>340L<br>350L                                                                                                    | rGA<br>- <b>390L</b><br>kile | Readin<br>Lexile<br>Additic<br>prov<br>www.le  |
| N/A = Not Applicable Reading Links - This report provides a lis can be used to assist you Suggested Titles Seeds Grow! The Rock Cycle Kitchen Chemistry Rah-Rah, Ruby!                                                                                                    | INV =                                                                 | Test Invalio<br>ks 2nd<br>ased on yo<br>improving             | dation<br>Editio<br>ur student<br>reading sl  | RGA =<br>n<br>kills.                  | Reference<br>ance. It | Group Ave<br>Rec<br>Stuc<br>Med<br>Brink<br>Rom<br>Jone                                                                                  | erage<br>ommer<br>dent's l<br>earis, Ang<br>man, Pat<br>ero, Libby<br>es, Christia                                                                                                    | ▲ = Stud<br>aded Le<br>_exile®<br>Autho<br>gela Shelf<br>ricia<br>/<br>anne C.                                                                                                    | dent achie<br>exile®<br>Measu<br>r               | ved at or a<br>Range<br>ure = 3 | bove the F<br>= 330L<br>75L<br>330L<br>340L<br>350L<br>350L                                                                                                    | rGA<br>390L<br>kile          | Readin<br>Lexile<br>Additic<br>prov<br>www.le  |
| N/A = Not Applicable Reading Links - This report provides a lis can be used to assist you Suggested Titles Seeds Grow! The Rock Cycle Kitchen Chemistry Rah-Rah, Ruby! Light and Color                                                                                                    | INV =                                                                 | Test Invalid<br>ks 2nd<br>ased on yo<br>improving             | dation<br>Editio<br>reading sl                | RGA =                                 | Reference<br>ance. It | Group Avi<br>Reco<br>Stud<br>Med<br>Brink<br>Rom<br>Jone<br>Herc                                                                         | erage<br>ommer<br>dent's I<br>earis, Ang<br>(man, Pat<br>ero, Libby<br>es, Christia                                                                                                    | ▲ = Stud<br>added Le<br>_exile®<br>Autho<br>gela Shelf<br>ricia<br>/<br>anne C.                                                                                                    | dent achie<br>exile®<br>Measu<br>r               | ved at or a<br>Range<br>ure = 3 | =         330L           75L         4           330L         340L           350L         350L           360L         360L                                                                                                    | :GA<br>390L<br>kile          | Readin<br>Lexile<br>Additio<br>prov<br>www.le  |
| N/A = Not Applicable Reading Links - This report provides a lis can be used to assist you Suggested Titles Seeds Grow! The Rock Cycle Kitchen Chemistry Rah-Rah, Ruby! Light and Color A Gold Rush Commu                                                                                                    | INV =                                                                 | Test Invalid<br>ks 2nd<br>ased on yo<br>improving             | dation<br>Editio<br>ur student<br>reading sl  | RGA =<br>n<br>i's perform<br>kills.   | Reference<br>ance. It | Group Ave<br>Reco<br>Stud<br>Med<br>Brink<br>Rom<br>Jone<br>Herc<br>Herc                                                                 | erage<br>ommer<br>dent's l<br>earis, Ang<br>kman, Pat<br>ero, Libby<br>ss, Christia<br>old, Vickey<br>old, Vickey                                                                            | ▲ = Stud<br>added Le<br>_exile®<br>Autho<br>gela Shelf<br>/<br>anne C.                                                                                                    | dent achie<br>exile®<br>Measu<br>r               | ved at or a<br>Range<br>ure = 3 | Boove the F           = 330L           75L           330L           340L           350L           350L           360L           360L                                                                                                    | :GA<br>390L<br>kile          | Readin<br>Lexile<br>Additic<br>prov<br>www.le  |
| N/A = Not Applicable Reading Links - This report provides a lis can be used to assist you Suggested Titles Seeds Grow! The Rock Cycle Kitchen Chemistry Rah-Rah, Ruby! Light and Color A Gold Rush Commu Quinito, Day and Nig                                                                                                    | INV =<br>LAS Linl<br>of books bir<br>r student in<br>nity; San Fi     | Test Invalid<br>ks 2nd<br>ased on yo<br>improving             | dation<br>Editio<br>ur student<br>reading sl  | RGA =<br>n<br>s perform<br>kills.     | Reference<br>ance. It | Group Ave<br>Reco<br>Stud<br>Med<br>Brink<br>Rom<br>Jone<br>Herc<br>Herc                                                                 | erage<br>ommer<br>dent's l<br>earis, Ang<br>(man, Pat<br>ero, Libby<br>es, Christia<br>old, Vickey<br>old, Vickey<br>piano, Ina                                                              | ▲ = Stuc<br>aded La<br>_exile®<br>Autho<br>gela Shelf<br>ricia<br>/<br>anne C.                                                                                                    | dent achie<br>exile®<br>Measu<br>r               | ved at or a<br>Range<br>ure = 3 | Boove the F           = 330L           75L           330L           340L           350L           350L           360L           360L           360L                                                                                                    | :GA<br>390L                  | Readin<br>Lexile<br>Additio<br>prov<br>www.li  |
| N/A = Not Applicable Reading Links - This report provides a lis can be used to assist you Suggested Titles Seeds Grow! The Rock Cycle Kitchen Chemistry Rah-Rah, Ruby! Light and Color A Gold Rush Commu Quinito, Day and Nic Sky Watchers                                                                                             | INV =<br>LAS Linl<br>of books bir<br>r student in<br>hity; San Fi     | Test Invalid<br>ks 2nd<br>ased on yo<br>improving<br>rancisco | dation<br>Editio<br>ur student<br>reading sl  | RGA =                                 | Reference<br>ance. It | Group Ave<br>Reco<br>Stuc<br>Med<br>Brink<br>Rom<br>Jone<br>Herc<br>Herc<br>Cum<br>Tan,                                                  | erage<br>ommer<br>dent's l<br>earis, Ang<br>kman, Pat<br>ero, Libby<br>es, Christia<br>old, Vickey<br>piano, Ina<br>Annabell                                                                 | ▲ = Stud<br>added Le<br>_exile®<br>Autho<br>gela Shelf<br>/<br>anne C.<br>/<br>a<br>e                                                                                                    | dent achie<br>exile®<br>Measu                    | ved at or a<br>Range<br>ure = 3 | Boove the R           = 330L           75L           330L           340L           350L           350L           360L           360L           360L                                                                                                    | :GA<br>390L<br>kile          | Readin<br>Lexile<br>Additic<br>prov<br>www.le  |
| N/A = Not Applicable Reading Links - This report provides a lis can be used to assist you Suggested Titles Seeds Grow! The Rock Cycle Kitchen Chemistry Rah-Rah, Ruby! Light and Color A Gold Rush Commu Quinito, Day and Nic Sky Watchers Flowers                                                                                     | INV =<br>LAS Linl<br>of books bir<br>r student in<br>hity; San Fi     | Test Invalid<br>ks 2nd<br>ased on yo<br>improving             | dation<br>Editio<br>reading sl                | RGA =<br>n<br>iils.                   | Reference<br>ance. It | Group Ave<br>Reco<br>Stuc<br>Med<br>Brink<br>Rom<br>Jone<br>Herc<br>Cum<br>Tan,<br>Bodz                                                  | erage<br>ommer<br>dent's l<br>earis, Ang<br>kman, Pat<br>ero, Libby<br>es, Christia<br>old, Vickey<br>piano, Ina<br>Annabell<br>ach. Vijaya                                                  | ▲ = Stuc<br>anded Le<br>_exile®<br>Author<br>gela Shelf<br>ricia<br>/<br>anne C.<br>/<br>a<br>e<br>e<br>Athisty                                                                                                    | dent achie<br>exile®<br>Measu<br>r               | ved at or a<br>Range<br>ure = 3 | Boove the F           = 330L           75L           330L           340L           350L           350L           350L           360L           360L           360L           360L           360L           360L           360L                                                                                                    | :GA<br><b>390L</b><br>xile   | Readin<br>Lexile<br>Addition<br>prov<br>www.le |
| N/A = Not Applicable<br>Reading Links -<br>This report provides a lis<br>can be used to assist you<br>Suggested Titles<br>Seeds Grow!<br>The Rock Cycle<br>Kitchen Chemistry<br>Rah-Rah, Ruby!<br>Light and Color<br>A Gold Rush Commu<br>Quinito, Day and Nic<br>Sky Watchers<br>Flowers<br>Be Ready at Eight                         | INV =                                                                 | Test Invalid<br>ks 2nd<br>ased on yo<br>improving             | dation<br>Editio<br>ur student<br>reading sl  | RGA =<br>n<br>i's perform<br>iils.    | Reference<br>ance. It | Group Ave<br>Rec<br>Stuc<br>Med<br>Brink<br>Brink<br>Grom<br>Jone<br>Herc<br>Herc<br>Cum<br>Tan,<br>Boda<br>Paris                        | erage<br>ommer<br>dent's l<br>earis, Ang<br>man, Pat<br>ero, Libby<br>ss, Christia<br>old, Vickey<br>piano, Ina<br>Annabell<br>ach. Vijaya<br>ch, Peggy                                      | ▲ = Stuc<br>anded Le<br>exile®<br>Author<br>gela Shelf<br>ficia<br>ficia | dent achie<br>exile <sup>®</sup><br>Measu<br>r   | ved at or a<br>Range<br>ure = 3 | a         330L           75L         4           1330L         340L           350L         350L           350L         350L           360L         360L           360L         360L           360L         360L           360L         360L           370L         370L                                                                                                    | rGA<br>-390L<br>kile         | Readin<br>Lexile<br>Additic<br>prov<br>www.le  |
| N/A = Not Applicable Reading Links - This report provides a lis can be used to assist you Suggested Titles Seeds Grow! The Rock Cycle Kitchen Chemistry Rah-Rah, Ruby! Light and Color A Gold Rush Commu Quinito, Day and Nic Sky Watchers Flowers Be Ready at Eight Train Trip                                                        | INV =                                                                 | Test Invalid<br>ks 2nd<br>ased on yo<br>improving             | dation<br>Editio<br>ur student<br>reading sl  | RGA =<br>n<br>(i) s perform<br>(i) s. | Reference<br>ance. It | Group Ave<br>Rec<br>Stuc<br>Med<br>Brink<br>Brink<br>Gon<br>Herc<br>Herc<br>Cum<br>Tan,<br>Boda<br>Paris<br>Meis                         | erage<br>ommer<br>dent's l<br>earis, Ang<br>kman, Pat<br>ero, Libby<br>ss, Christia<br>old, Vickey<br>piano, Ina<br>Annabell<br>ach. Vijaya<br>h, Peggy<br>tter, Cari                        | ▲ = Stuc<br>added Le<br>_exile®<br>Autho<br>yela Shelf<br>ricia<br>y<br>anne C.<br>y<br>a<br>e<br>a Khisty                                                                                                    | dent achie<br>exile <sup>®</sup>  <br>Measu<br>r | ved at or a<br>Range<br>ure = 3 | a 330L           75L         a           330L         340L           350L         340L           350L         350L           360L         360L           360L         360L           360L         360L           360L         360L           360L         360L           360L         360L           360L         360L           360L         360L                                                                                                    | -390L                        | Readin<br>Lexile<br>Additio<br>prov<br>www.le  |
| N/A = Not Applicable Reading Links - This report provides a lis can be used to assist you Suggested Titles Seeds Grow! The Rock Cycle Kitchen Chemistry Rah-Rah, Ruby! Light and Color A Gold Rush Commu Quinito, Day and Nic Sky Watchers Flowers Be Ready at Eight Train Trip Diary of a Wombat                                      | INV =                                                                 | Test Invalid<br>ks 2nd<br>assed on yo<br>improving            | dation<br>Edition<br>ur student<br>reading sl | RGA =<br>n<br>(i) s perform<br>(i) s. | Reference<br>ance. It | Group Ave<br>Recc<br>Stud<br>Med<br>Brink<br>Rom<br>Jone<br>Herc<br>Herc<br>Cum<br>Tan,<br>Bodd<br>Paris<br>Meis<br>Fren                 | earis, Ang<br>earis, Ang<br>man, Pat<br>ero, Libby<br>s, Christia<br>old, Vickey<br>piano, Ina<br>Annabell<br>ach. Vijaya<br>h, Peggy<br>tter, Cari<br>ch, Jackie                            | ▲ = Stuc<br>added Le<br>_exile®<br>Autho<br>Autho<br>y<br>anne C.<br>y<br>a<br>e<br>a Khisty                                                                                                    | dent achie<br>exile®<br>Measu<br>r               | ved at or a<br>Range<br>ure = 3 | a         330L           75L         4           330L         340L           350L         340L           350L         350L           360L         360L           360L         360L           360L         360L           360L         360L           360L         360L           360L         360L           370L         380L           390L         390L                                                                                                    | cGA<br>-390L                 | Readin<br>Lexile<br>Additic<br>prov<br>www.le  |
| N/A = Not Applicable Reading Links - This report provides a lis can be used to assist you Suggested Titles Seeds Grow! The Rock Cycle Kitchen Chemistry Rah-Rah, Ruby! Light and Color A Gold Rush Commu Quinito, Day and Nig Sky Watchers Flowers Be Ready at Eight Train Trip Diary of a Wombat Living Things Need W                 | INV =<br>LAS Linl<br>of books bir<br>student in<br>hity; San Fi<br>ht | Test Invalid<br>ks 2nd<br>assed on yo<br>improving            | dation<br>Editio<br>reading sl                | RGA =<br>n<br>sperform<br>(ills.      | Reference<br>ance. It | Group Ave<br>Recc<br>Stud<br>Med<br>Brink<br>Rom<br>Jone<br>Herc<br>Herc<br>Cum<br>Tan,<br>Bodd<br>Paris<br>Meis<br>Fren<br>Kalm         | earis, Ang<br>earis, Ang<br>man, Pat<br>ero, Libby<br>s, Christia<br>old, Vickey<br>piano, Ina<br>Annabell<br>ach. Vijaya<br>h, Peggy<br>tter, Cari<br>ch, Jackie<br>nan, Bobb               | ▲ = Stuc<br>added Le<br>_exile®<br>Autho<br>Autho                                                            | dent achie<br>exile®<br>Measu<br>r               | ved at or a<br>Range<br>ure = 3 | Boove the F           = 330L           75L           330L           340L           350L           340L           350L           360L           360L           360L           360L           360L           360L           360L           360L           360L           360L           360L           360L           360L           360L           360L           360L           360L           370L           380L           390L                             | rGA<br>390L<br>kile          | Readin<br>Lexile<br>Additic<br>prov<br>www.le  |
| N/A = Not Applicable Reading Links - This report provides a lis can be used to assist you Suggested Titles Seeds Grow! The Rock Cycle Kitchen Chemistry Rah-Rah, Ruby! Light and Color A Gold Rush Commu Quinito, Day and Nig Sky Watchers Flowers Be Ready at Eight Train Trip Diary of a Wombat Living Things Need V Goalkeeper Goof | INV =                                                                 | Test Invalid<br>ks 2nd<br>assed on yo<br>improving            | dation<br>Editio<br>reading sl                | RGA =<br>n<br>sperform<br>(ills.      | Reference<br>ance. It | Group Ave<br>Recc<br>Stud<br>Med<br>Brink<br>Rom<br>Jone<br>Herc<br>Herc<br>Cum<br>Tan,<br>Bodd<br>Paris<br>Meis<br>Fren<br>Kalm<br>Meis | earis, Ang<br>earis, Ang<br>man, Pat<br>ero, Libby<br>s, Christia<br>old, Vickey<br>piano, Ina<br>Annabell<br>ach. Vijaya<br>h, Peggy<br>tter, Cari<br>ch, Jackie<br>nan, Bobb<br>tter, Cari | ▲ = Stuc<br>added La<br>exile®<br>Autho<br>gela Shelf<br>ricia<br>/<br>a<br>e<br>a Khisty<br>ie                                                                                                    | dent achie<br>exile®<br>Measu<br>r               | ved at or a<br>Range<br>ure = 3 | Boove the F           330L           75L           330L           340L           350L           340L           350L           360L           360L           360L           360L           360L           360L           360L           360L           360L           360L           360L           360L           360L           360L           360L           360L           360L           370L           380L           390L           390L           390L | 390L                         | Readin<br>Lexile<br>Addition<br>prov<br>www.le |

The Lexile measure and Lexile range have been provided to assist you in determining other titles that may offer an appropriate challenge for your student. For more information about Lexile measures and additional reading materials, visit www.Lexile.com. LEXILE® and LEXILE® Framework are registered trademarks of MetaMetrics, Inc., and are registered in the United States and abroad Copyright©2019

LEXILe® and LEXILL® framework are registered trademarks of MetaMetrics, Inc., and are registered in the United States and abroad Copyright@2019 MetaMetrics, Inc. All rights reserved. For proper use and copyright, see Metametrics branding at metametricsinc.com/metametrics-branding-guidelines. 600170-00002-05625 Page 2

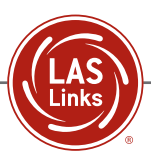

# STUDENT RESULTS REPORTS

The Student Results Reports are designed to provide LAS Links data to stakeholders about groups in a clear and concise format. The reports may be used at a class, school, and/or district level.

Student Results Reports allow users to generate the following reports in DRC INSIGHT:

- Student Roster
- Longitudinal Roster
- Reading Links Roster
- Item Roster
- Student Dashboard

| DRC <b>INSIGHT</b>                    | AS LINKS 👻 INTERACT | TIVE REPORTS 👻  |      |               |                |
|---------------------------------------|---------------------|-----------------|------|---------------|----------------|
| Dashboard                             | d                   | Summary Results | Ste  | udent Results | Batch Download |
| Report                                | View                | District*       | Exam | Assessment    | Date           |
| student roster                        | ✓ default           | ~ )             |      | ~             | ↔ Go           |
| student roster<br>longitudinal roster |                     |                 |      |               |                |
| reading links roster                  |                     |                 |      |               |                |
| item roster                           |                     |                 |      |               |                |
| student dashboard                     |                     |                 |      |               |                |

LAS Links data may be exported out of Interactive Reports and imported into any Student Management System (SMS).

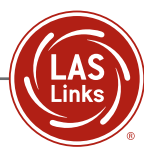

#### **Generating the Student Roster Reports**

To generate the Student Roster Reports, as displayed in the image below, click on the pull-down menu that displays "default" to choose from the list of options, which includes full, strands, and download.

|                    | INKS 🛨 INTERACT    | IVE REPORTS 🝷       |                         |                               |                   |                            |                       |                                  |
|--------------------|--------------------|---------------------|-------------------------|-------------------------------|-------------------|----------------------------|-----------------------|----------------------------------|
| Dashboard          |                    | Summary F           | Results                 | Stud                          | dent Results      |                            | Batch Download        |                                  |
| Report             | View               | Distri              | ct*                     | Exam                          | Asses             | sment Date                 |                       |                                  |
| student roster     | strands            | ✓ las               | links sample distric    | LAS Links c, d, d             | e, f 🗸 201        | 9-02-19 🗸                  | Go                    |                                  |
|                    |                    |                     |                         |                               |                   |                            |                       |                                  |
|                    |                    |                     |                         |                               |                   |                            |                       |                                  |
| School Name (S     | elect) - Grade (Se | lect) - Form (Selec | ct) -                   |                               |                   |                            |                       |                                  |
|                    |                    |                     |                         |                               |                   |                            |                       |                                  |
| LAS Links Strand   | /iew               |                     |                         |                               |                   |                            |                       |                                  |
|                    |                    |                     |                         |                               |                   |                            |                       |                                  |
| School Name 1      | Grade 1            | Form 1              | Speaking Scale<br>Score | Speaking<br>Proficiency Level | Total Speaking PL | Speaking Number<br>Correct | Speaking %<br>Correct | Speak for Soc<br>Instructional C |
| LL Sample School 1 | 01                 | D                   | 478                     | INTERMEDIATE                  | 3                 | 32                         | 78.05                 | 11                               |
| LL Sample School 1 | 01                 | D                   | 485                     | INTERMEDIATE                  | 3                 | 34                         | 82.93                 | 9                                |
| LL Sample School 1 | 01                 | D                   | 470                     | INTERMEDIATE                  | 3                 | 29                         | 70.73                 | 10                               |
| LL Sample School 1 | 01                 | D                   | 475                     | INTERMEDIATE                  | 3                 | 31                         | 75.61                 | 7                                |
| LL Sample School 1 | 01                 | D                   | 514                     | PROFICIENT                    | 4                 | 39                         | 95.12                 | 12                               |
| LL Sample School 1 | 01                 | D                   | 514                     | PROFICIENT                    | 4                 | 39                         | 95.12                 | 11                               |
| LL Sample School 1 | 01                 | D                   | 485                     | INTERMEDIATE                  | 3                 | 34                         | 82.93                 | 10                               |

# **Summary of Strands**

The Summary of Strands report allows users to view data on how groups of students at specific grade levels performed relative to the Reference Group Average (RGA) in each language proficiency strand.

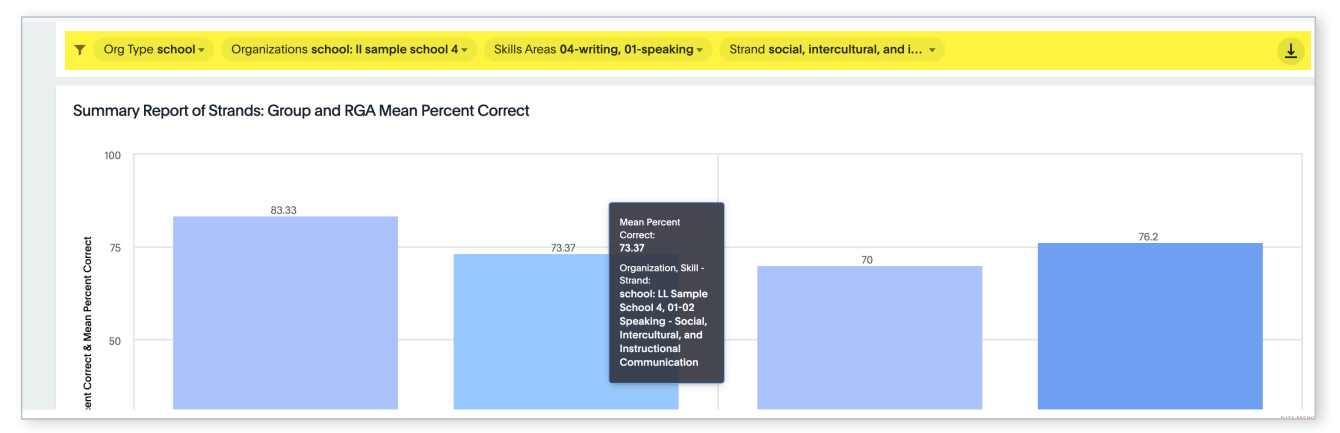

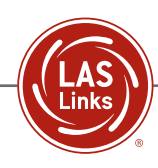

# Summary of Strands—Roster View

The same data found in the graphic representation of the Summary of Strands can also be viewed in roster format and includes the Mean Percent Correct, the Maximum Possible Score, and the RGA Percent Correct in the given language proficiency strand. Users can scroll down to find the summary list of strands.

| ę | Summary Report c | of Strands  |                                                              |    |                         |                        |                                            |                |        |                                                        |
|---|------------------|-------------|--------------------------------------------------------------|----|-------------------------|------------------------|--------------------------------------------|----------------|--------|--------------------------------------------------------|
|   | Grade            | Skills Area | Strand                                                       | NT | Mean Percent<br>Correct | Max Points<br>Possible | Reference Group Average<br>Percent Correct | Strands Roster | ↓<br>↓ | Download as CSV<br>Download as XLSX<br>Download as PDF |
|   | 10               | Speaking    | Social, Intercultural,<br>and Instructional<br>Communication | 46 | 89.13                   |                        | 84.62                                      | Speaking       |        |                                                        |
|   | 10               | Speaking    | Social, Intercultural,<br>and Instructional<br>Communication | 46 | 89.13                   | 13                     | 84.62                                      | Speaking       |        |                                                        |
|   | 10               | Speaking    | Language Arts,<br>Social Studies,                            | 46 | 78.88                   | 14                     | 71.43                                      | Speaking       |        |                                                        |

# THE LONGITUDINAL ROSTER REPORT

Being able to track language acquisition over time is critical to understanding how to help students on their progress toward proficiency. LAS Links provides essential longitudinal data to support instructional efforts over time. DRC INSIGHT's Interactive Reports ensure that:

- All testing events auto populate
- All SS diff scores auto populate

LAS Links Forms C, D, E, and F were designed as equivalent forms and may be used interchangeably. The forms are placed on a LAS Links English common scale. Reported scale scores at the domain and composite levels, in addition to proficiency level scores, help educators track student growth on the LAS Links English common scale from year to year across Grades K–12.

For more information on the LAS Links Growth Study, please visit www.laslinks.com.

| DRC    | ANSIGHT LAS L      | INKS - INTERACT    | IVE REPORTS 🔻      |                    |                         |                                |                               |                   |                          |
|--------|--------------------|--------------------|--------------------|--------------------|-------------------------|--------------------------------|-------------------------------|-------------------|--------------------------|
|        | Dashboard          |                    | Summary Rest       | ults               | Student                 | Results                        | Batch Dov                     | vnload            |                          |
| Report |                    | District*          | Exam               |                    |                         |                                |                               |                   |                          |
| longit | udinal roster 🔷 🗸  | las links samp     | le distric 🔇 🛛 LAS | S Links c, d, e, f | ✓ Go                    |                                |                               |                   |                          |
|        | School Name (Se    | elect) • Grade (Se | lect) - Form (Sele | ct) - Student Nam  | e (Select) - Studen     | it Test Date <b>(Select) →</b> |                               |                   |                          |
| L      | AS Links Longitu   | dinal View         |                    |                    |                         |                                |                               |                   |                          |
|        | School Name        | Student ID ↑       | Grade              | Form               | Speaking Scale<br>Score | Speaking Diff SS               | Speaking Proficiency<br>Level | Total Speaking PL | Listening Scal∉<br>Score |
|        | LL Sample School 2 | 080309M069         | 04                 | С                  | 485                     | 0                              | INTERMEDIATE                  | 3                 | 483                      |
|        | LL Sample School 4 | 092605M114         | 08                 | D                  | 524                     | 0                              | PROFICIENT                    | 4                 | 532                      |
|        |                    |                    |                    |                    |                         |                                |                               |                   |                          |

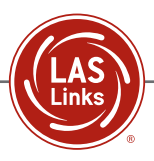

# THE STUDENT DASHBOARD REPORT

To track students' annual progress within a year and across grade spans, scores for each of the five grade spans are reported on a common scale within each domain and for composite scores. The common scale is ideal for language proficiency assessment because it clearly shows students' progress toward developing the academic language skills needed for classroom success.

| DRCINS                 | DRC INSIGHT LAS LINKS - INTERACTIVE REPORTS - |                                               |                 |                                          |                                                     |  |  |  |  |
|------------------------|-----------------------------------------------|-----------------------------------------------|-----------------|------------------------------------------|-----------------------------------------------------|--|--|--|--|
| 1                      | Dashboard S                                   | iummary Results                               | Student Results | Batch Download                           | Quick Links                                         |  |  |  |  |
| Report<br>student dash | District*                                     | School           Il sample school 1         V | Student*        | Exam                                     |                                                     |  |  |  |  |
| Stude                  | nt History: Skills Area Scores                |                                               |                 |                                          |                                                     |  |  |  |  |
| 750                    |                                               |                                               |                 |                                          | <ul> <li>1-Speaking</li> <li>2-Listening</li> </ul> |  |  |  |  |
| 500                    |                                               | 496<br>451                                    |                 | 580<br>510                               | 3-Reading     4-Writing                             |  |  |  |  |
| 250                    | 2018-08-30 gra                                | de: 03 form: C, 09/12/2018                    |                 | 2019-02-19 grade: 03 form: D, 02/28/2019 |                                                     |  |  |  |  |

#### The Reading Links Roster Report

The Reading Links Roster Report is available for download/print so that it can be shared with stakeholders such as classroom teachers, counselors, librarians, and other educators. This report lists suggested books to read along with each book's Lexile<sup>®</sup> ranking and the student's Lexile<sup>®</sup> measure.

| DRC INSIGHT LAS                | LINKS 👻 INTERACTI         | /E REPORTS 👻 |      |               |                |      |
|--------------------------------|---------------------------|--------------|------|---------------|----------------|------|
| Dashboard                      | Dashboard Summary Results |              | Str  | udent Results | Batch Download |      |
| Report<br>reading links roster | District*                 | School       | Exam | Assessmen     | nt Date Grade  | ♥ Go |

| ▼ Form (Select) ▼ Student Name (Select) ▼ Lexile Filter (Select) ▼ Lexile Range Filter (Select) ▼       Refine data with filter options         Reading Links Roster       Reading Links Roster |            |                   |         |               |              |              |  |  |  |  |  |
|----------------------------------------------------------------------------------------------------|------------|-------------------|---------|---------------|--------------|--------------|--|--|--|--|--|
| Student Name 1                                                                                                    | Student ID | Assessment Date 1 | Grade 🕇 | Form <b>↑</b> | Lexile Score | Lexile Range |  |  |  |  |  |
|                                                                                                    |            |                   | 05      | С             | 5751         | 4751-6251    |  |  |  |  |  |
|                                                                                                    |            |                   | 05      | с             | 3151         | 2151-3651    |  |  |  |  |  |
|                                                                                                    |            |                   | 05      | С             | 5201         | 4201-5701    |  |  |  |  |  |
|                                                                                                    |            |                   | 05      | С             | 6001         | 5001-6501    |  |  |  |  |  |
|                                                                                                    |            |                   | 05      | с             | 7551         | 6551-8051    |  |  |  |  |  |
|                                                                                                    |            |                   | 05      | с             | 3151         | 2151-3651    |  |  |  |  |  |
|                                                                                                    |            |                   | 05      | С             | 1901         | 901-2401     |  |  |  |  |  |

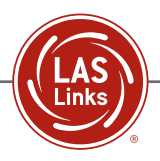

# The Item Roster Report

The Item Roster Report allows educators to analyze student performance on each item in the LAS Links Assessment. When used in conjunction with the LAS Links Item Maps, educators can focus their instruction using language learning strategies that specifically target key skill areas, e.g., identifying the main idea.

|                         | KS - INTERACTIVE REPORTS | -             |      |                 |                 |      |             |   |    |       |
|-------------------------|--------------------------|---------------|------|-----------------|-----------------|------|-------------|---|----|-------|
| Dashboard               | Sum                      | imary Results |      | Student Results |                 | Bato | ch Download |   |    | Quick |
| Report<br>item roster v | District*                | School V      | Exam | ~               | Assessment Date | G    | rade        | ~ | Go |       |

| Item Roster         |             |                                                                      |                                        |        |        |        |  |  |  |
|---------------------|-------------|----------------------------------------------------------------------|----------------------------------------|--------|--------|--------|--|--|--|
| Total Points Earned | SubjectCode | Strands Item Number (Point Refine data by domain and academic strand |                                        |        |        |        |  |  |  |
|                     | ▶ LISTENING |                                                                      |                                        |        |        |        |  |  |  |
|                     |             |                                                                      | Language Arts, Social Studies, History |        |        |        |  |  |  |
| Student             |             |                                                                      | 15 (1)                                 | 16 (1) | 25 (1) | 26 (1) |  |  |  |
|                     | Item numbe  | er<br>S                                                              | 1                                      | 1      | 1      | 1      |  |  |  |
|                     | possible    | 1                                                                    | 0                                      | 1      | 0      | 0      |  |  |  |
|                     |             | 2                                                                    | 0                                      | 1      | 0      | 1      |  |  |  |
|                     |             |                                                                      | 0                                      | 1      | 0      | 0      |  |  |  |

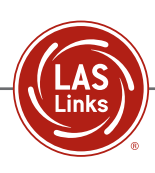

# SUMMARY RESULTS REPORTS

Summary Results Reports provide educators with key group data. The report options include:

- Skills Area Summary
- Strands Summary
- Cohort Comparison
- Item Summary

| PORTS 👻         |                                   |                                        |                                                                                           |                                                                                                    |
|-----------------|-----------------------------------|----------------------------------------|-------------------------------------------------------------------------------------------|----------------------------------------------------------------------------------------------------|
| Summary Results | Student Results                   |                                        | Batch Download                                                                            | Quick Li                                                                                                    |
| District*       | Exam                              | Assessment Date                        | Grade                                                                                     | ♥ Go                                                                                                    |
|                 | PORTS   Summary Results District* | 2ORTS ↓ Student Results District* Exam | 2ORTS 	✓       Summary Results     Student Results       District*     Exam       ↓     ↓ | Summary Results     Student Results     Batch Download       District*     Exam     Assessment Date     Grade <ul> <li></li></ul> |

# Summary Report of Skill Areas: Percent in Proficiency Level

The Summary of Skill Areas Report allows for analysis of grade levels within a district and/or a school. These data are displayed in three ways: Percent in Proficiency, Mean Scale Score, and as a data table.

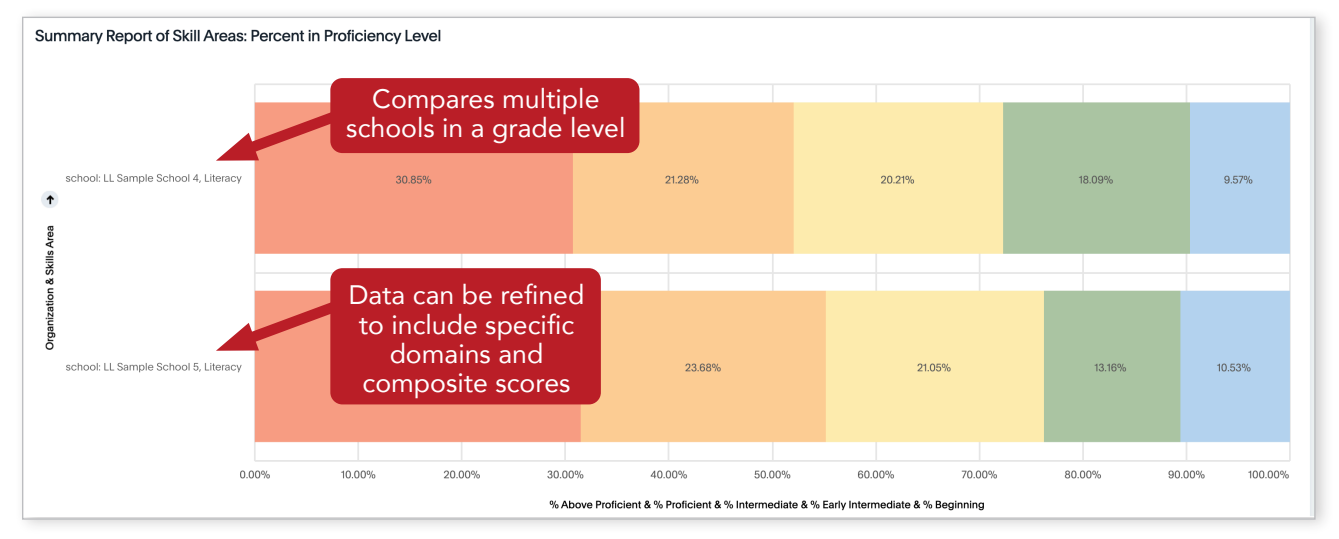

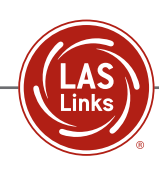

#### Summary Report of Skill Areas: Mean Scale Score

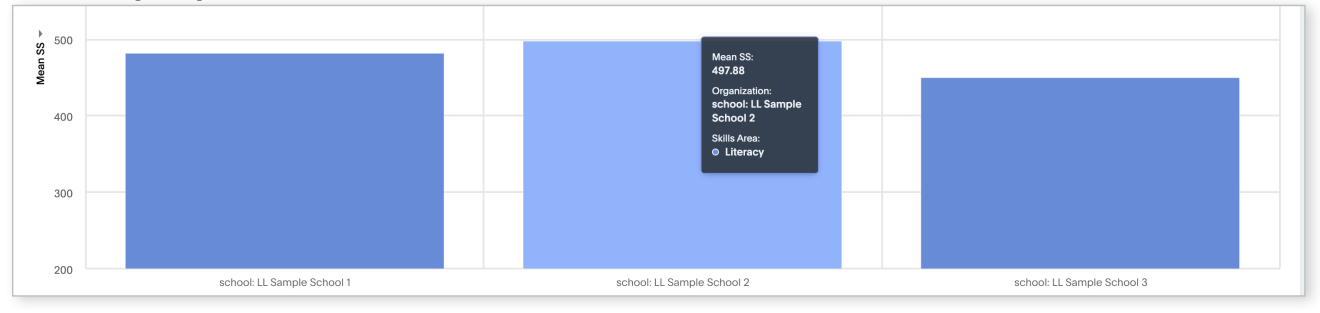

# Summary Report of Skill Areas: Downloadable Roster Format

| Summary Report of Skill Areas |                               |       |                    |                |    |            |             |                         |                |              |                  | <b>↓</b>          | Download as CSV  |
|-------------------------------|-------------------------------|-------|--------------------|----------------|----|------------|-------------|-------------------------|----------------|--------------|------------------|-------------------|------------------|
| Org<br>Type                   | Organization 1                | Grade | Assessment<br>Date | Skills<br>Area | NT | Mean<br>SS | % Beginning | % Early<br>Intermediate | % Intermediate | % Proficient | % Abo<br>Profici | n <u>↓</u><br>• ↓ | Download as XLSX |
| School                        | school: LL Sample<br>School 1 | 04    | 2019-02-19         | Literacy       | 17 | 482.59     | 23.53       | 29.41                   | 35.29          | 5.88         |                  | 5.88              | Literacy         |
| School                        | school: LL Sample<br>School 2 | 04    | 2019-02-19         | Literacy       | 16 | 497.88     | 12.5        | 37.5                    | 25             | 25           |                  | 0                 | Literacy.        |
| School                        | school: LL Sample<br>School 3 | 04    | 2019-02-19         | Literacy       | 50 | 450.23     | 54          | 16                      | 6              | 22           |                  | 2                 | Literacy         |

# **Cohort Comparison Report**

The Cohort Comparison Report provides data on how cohorts of students compare to one another at the district or school level across the language domains and strands. The two images below show a comparison of the same grade level across multiple testing events using different forms and a Cohort Proficiency Summary graph.

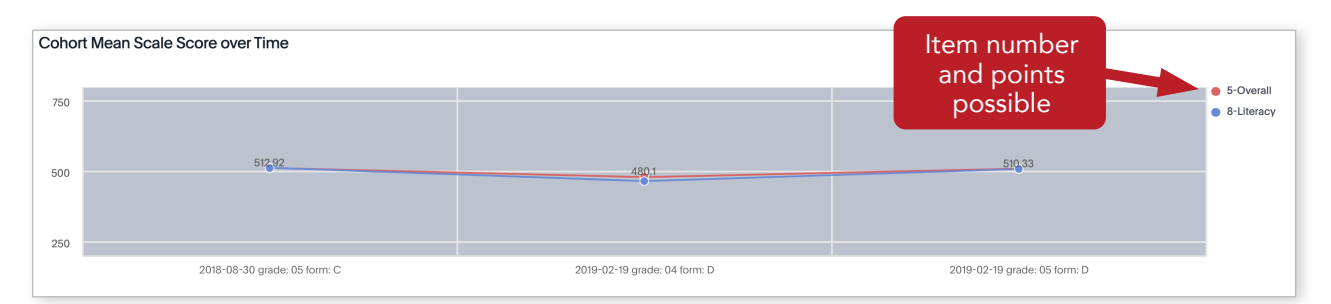

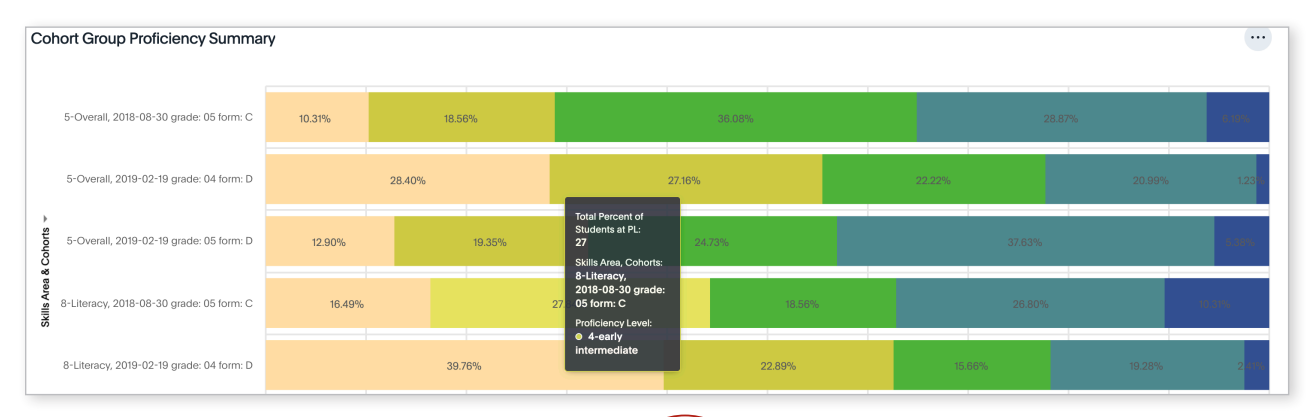

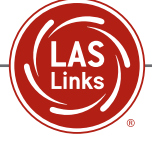

# Item Summary Report

The Item Summary Report provides data for all items and information on how the students responded to and performed on each assessment item. Two rosters are generated: Item Summary—Multiple Choice and Item Summary—Constructed Response. Each roster will include data on the percent correct, the points possible, and student performance.

| Item Summa | ary – Multiple Choi                                                       | ce                                   |                                                              |               |          |           |                 |                         |                         |
|------------|---------------------------------------------------------------------------|--------------------------------------|--------------------------------------------------------------|---------------|----------|-----------|-----------------|-------------------------|-------------------------|
| Grade 1    | Skills Area -<br>Strand                                                   | School Item Roster<br>By Skills Area | School Item Roster<br>By Strands                             | Item Number 1 | Total NT | % Correct | Points Possible | Student<br>Response % A | Student<br>Response % B |
| 05         | Writing - Social,<br>Intercultural, and<br>Instructional<br>Communication | Writing                              | Social, Intercultural,<br>and Instructional<br>Communication | 01            | 20       | 60        | 1               | 60                      | 15                      |
| 05         | Writing - Social,<br>Intercultural, and<br>Instructional<br>Communication | Writing                              | Social, Intercultural,<br>and Instructional<br>Communication | 02            | 20       | 70        | 1               | 70                      | 0                       |
| 05         | Writing - Social,<br>Intercultural, and<br>Instructional<br>Communication | Writing                              | Social, Intercultural,<br>and Instructional<br>Communication | 03            | 20       | 80        | 1               | 80                      | 5                       |
| 05         | Writing - Social,<br>Intercultural, and<br>Instructional<br>Communication | Writing                              | Social, Intercultural,<br>and Instructional<br>Communication | 04            | 20       | 75        | 1               | 20                      | 0                       |
| 05         | Writing - Social,<br>Intercultural, and<br>Instructional                  | Writing                              | Social, Intercultural,<br>and Instructional<br>Communication | 05            | 20       | 80        | 1               | 0                       | 10                      |

| Item Summary – (             | Constructed Respo  | onse    |                                                             |                                      |                                             |               |          |          |                 |
|------------------------------|--------------------|---------|-------------------------------------------------------------|--------------------------------------|---------------------------------------------|---------------|----------|----------|-----------------|
| District Name                | School Name        | Grade 🕇 | Skills Area -<br>Strand                                     | School Item Roster By<br>Skills Area | School Item Roster By<br>Strands            | Item Number 🏌 | ItemType | Total NT | Points Possible |
| LAS Links Sample<br>District | LL Sample School 1 | 05      | Writing -<br>Mathematics,<br>Science, Technical<br>Subjects | Writing                              | Mathematics, Science,<br>Technical Subjects | 11            | CR       | 20       |                 |
| LAS Links Sample<br>District | LL Sample School 1 | 05      | Writing - Academic<br>Writing                               | Writing                              | Academic Writing                            | 11            | CR       | 20       |                 |
| LAS Links Sample<br>District | LL Sample School 1 | 05      | Writing - Academic<br>Writing                               | Writing                              | Academic Writing                            | 12            | CR       | 20       |                 |
| LAS Links Sample<br>District | LL Sample School 1 | 05      | Writing -<br>Mathematics,<br>Science, Technical<br>Subjects | Writing                              | Mathematics, Science,<br>Technical Subjects | 12            | CR       | 20       |                 |
| LAS Links Sample<br>District | LL Sample School 1 | 05      | Writing - Academic<br>Writing                               | Writing                              | Academic Writing                            | 13            | CR       | 20       |                 |
| LAS Links Sample<br>District | LL Sample School 1 | 05      | Writing -<br>Mathematics,<br>Science, Technical<br>Subjects | Writing                              | Mathematics, Science,<br>Technical Subjects | 13            | CR       | 20       |                 |

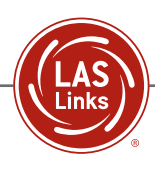

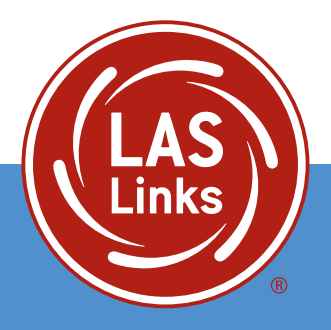

L\_IntrRprts\_052025

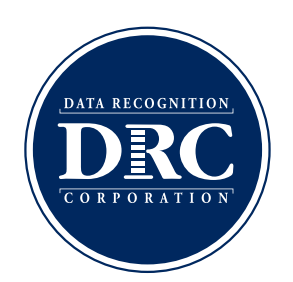